## **Budget Control Group Report**

## Choose General Ledger | Reports | Budget Control Group Reporting

Choose your control group (you can choose all or by each control group)

Enter Date Range, Check show account detail and Page Break(if you choose All for control group)

Show Report. You will get a nice PDF document that gives you your bottom line by function(control group)

| White a Web Cite                         |                                                                                                    |                                                                                                    |                                                                                                    |                     |
|------------------------------------------|----------------------------------------------------------------------------------------------------|----------------------------------------------------------------------------------------------------|----------------------------------------------------------------------------------------------------|---------------------|
| F iVisions Web Site                      | Wes                                                                                                    | t Linn - Wilsonville School<br>How do we create learning communities for the greatest th<br>and most thoughtful people for the world? | District                                                                                                    |                     |
|                                          | Home Business Resources Employee Resources Benefits Enrollment Staff Information My Workflow                                                                                                    |                                                                                                    |                                                                                                    |                     |
| Tuesday, June 03, 2014                   |                                                                                                    | :: My Workflow » WLWV 1314 ::                                                                                                    | Davis, Tresa Logout                                                                                                    |                     |
|                                          | Actions vivisions Enterprise Menu ⊡ 🥑                                                                                                    | Actions - 🧊 iVisions Enterprise Display                                                                                               | - 0                                                                                                    |                     |
|                                          | wy Workflow (45)   -Attendance (45)   -Hours Entry Approval   -Purchase Order Approval   -Purchase Order Revisions   -Purchase Requisitions   -Purchase Requisitions   -Purchase Reports   -Purchasing & Payables   -Purchasing & Payables   -Purchasing & Payables   -Purchasing & Payables   -Purchasing & Payables   -Purchasing & Payables   -Purchasing & Payables   -Purchasing & Payables   -Purchasing & Payables   -Purchasing & Payables   -Purchasing & Payables   -Purchasing & Payables | Group: WLWV 1314 FY: 2014 DAC: WLWV Ad<br>Selection Parameters:                                                                       | Imministration  th Type  ter 6/30/2014  ter 6/30/2014 ter 6/30/2014 ter 6/30/2014 ter 6/30/20 |                     |
|                                          |                                                                                                    |                                                                                                    |                                                                                                    | <b>•</b>            |
| 🕂 start 🔍 🦻 🖉 🕑 🧐 🥙 🔍 🔍 Novell Messenger | 🌀 7042 - ShoreTel 🛛 🛞 Novell GroupWise 🖇                                                                                                    | Infinite Visions En 🧐 Facebook - Googl 🧐 101.9 kink.fm                                                                                | On 🖉 Welcome to Singl                                                                                                    | 🗏 iVisions Web Site |